契約日を設定する

物件の進捗を「契約済」へ変更すると、契約日が設定できます。

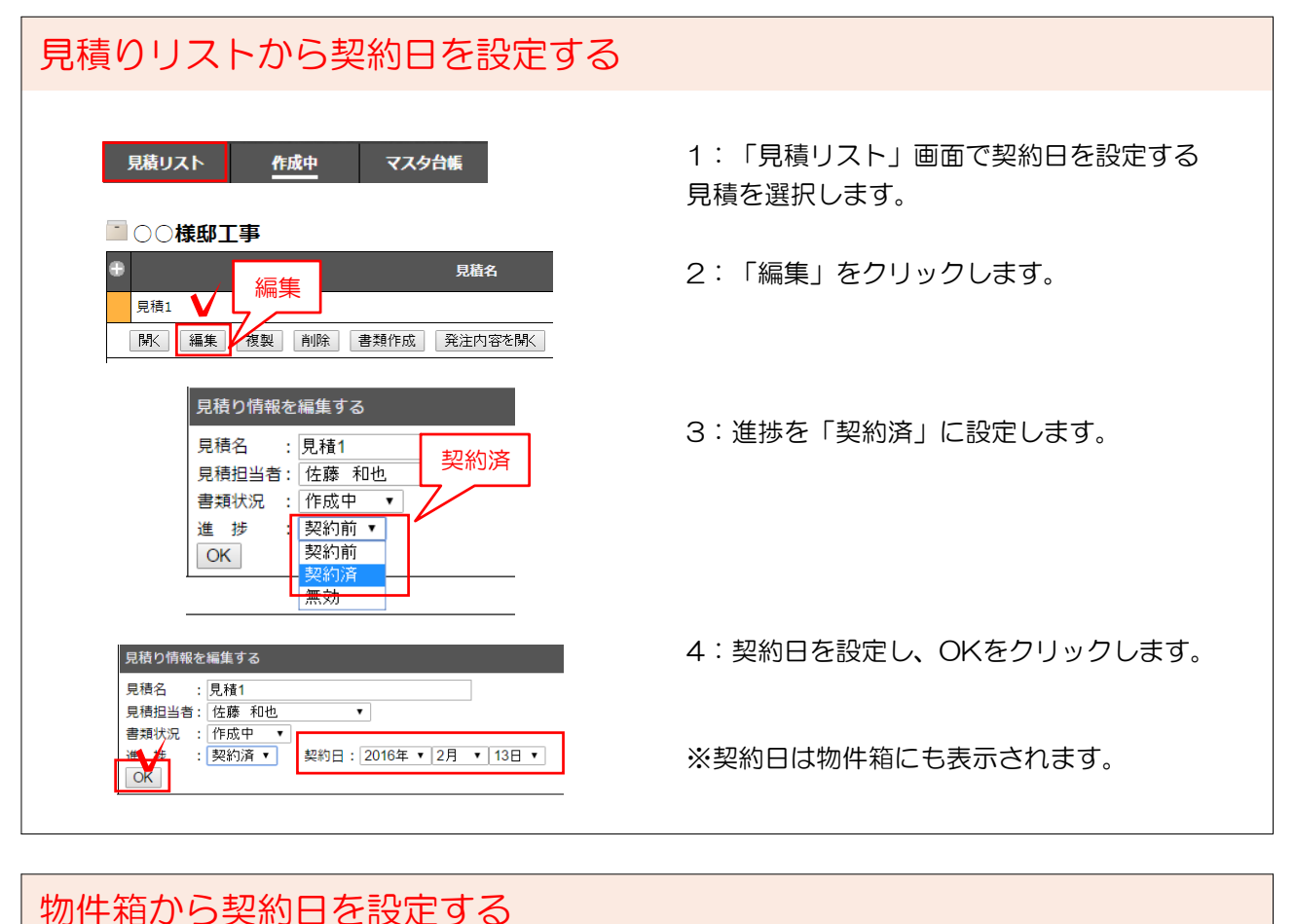

| ○                                               | 1:物件箱を開きます。<br>2:進捗を「契約済」に設定します。                           |
|-------------------------------------------------|------------------------------------------------------------|
| 類約日を入力してください<br>2016年 • 12月 • 13日 •<br>○、 キャンセル | 3:契約日設定画面が表示されます。<br>日付を設定し、OKをクリックします。                    |
|                                                 | 4:右に契約日が表示されます。                                            |
| - 〇〇 <b>様邸工事</b> [詳細]<br>工事予定日: 20              | すでに「契約済」の契約日の変更をする場合は<br>・度「契約前」に戻してから「契約済」にする<br>と変更出来ます。 |
| 見積・契約リスト                                        | 5:物件の詳細の見積・契約リストの契約日                                       |
| 見積日 契約日                                         | も反映されます。                                                   |
| 2016/02/13                                      |                                                            |